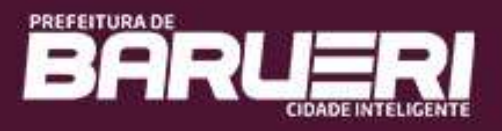

# PORTAL ESPORTE AMADOR

# **GUIA DO USUÁRIO**

#### Acesso

Para acessar o Portal do Esporte Amador de Barueri utilize a URL <u>http://servicos.barueri.sp.gov.br/portalesporteamador</u> ou através dos atalhos de acesso localizados no Portal de Barueri (<u>http://www.barueri.sp.gov.br</u>) na sessão de LINKS DE DESTAQUE – Portal Esporte Amador e na página da Secretaria de Esportes – Portal Esporte Amador.

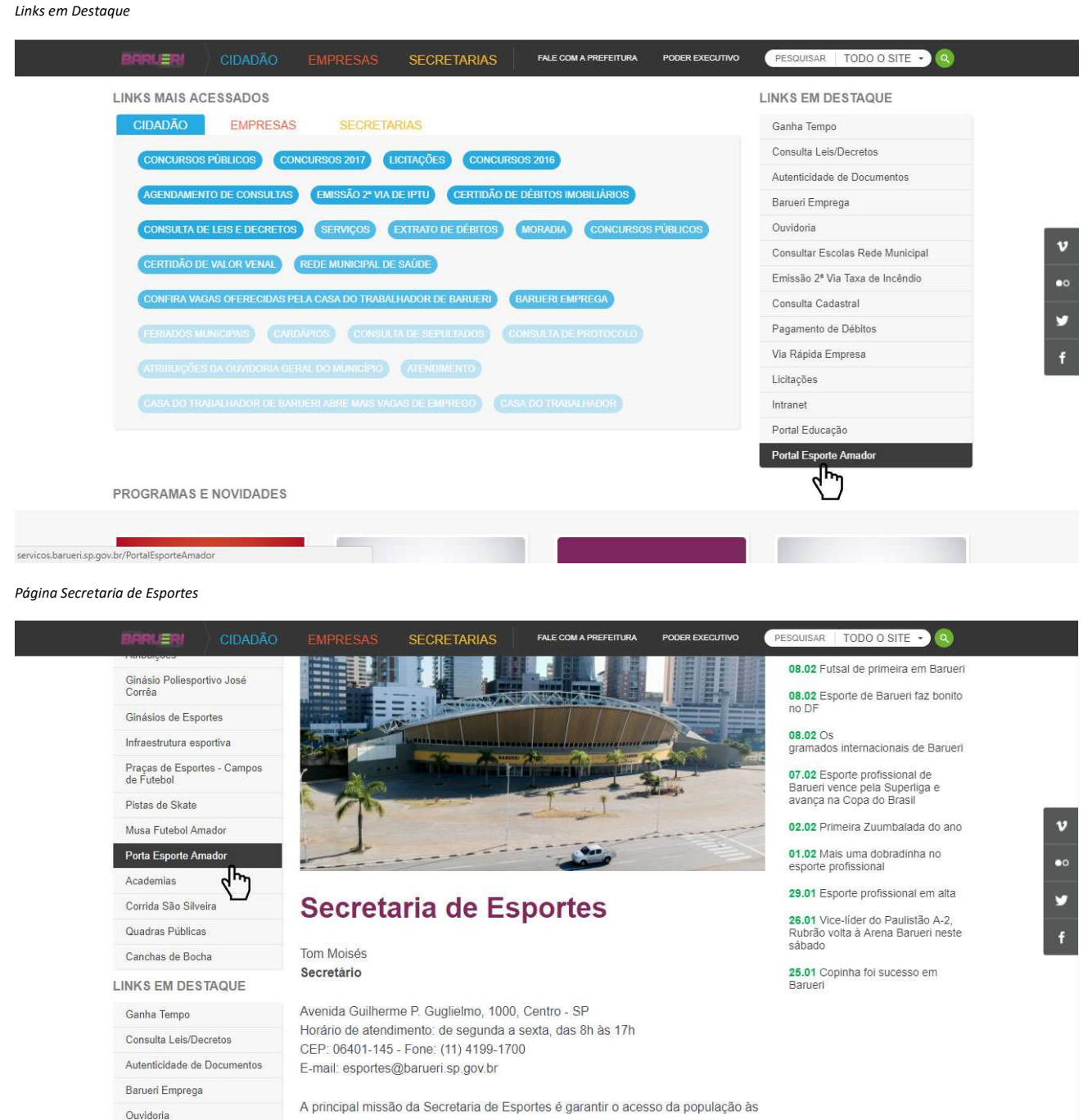

préticae constrivas e ao lazer. As Escolinhas de Esporte (com 16 modalidades), os

portal.barueri.sp.gov.br/secreta

#### Área Restrita

No Portal do Esporte Amador de Barueri, as opções de inscrição, complemento e substituição de membros do elenco, só podem ser acessadas pelos responsáveis das equipes. Este acesso é feito através da Área Restrita do Portal.

Acesso à Área Restrita do Portal do Esporte Amador

Na Área Restrita serão solicitadas algumas informações de acesso que são encontradas no termo de Condições Gerais para Inscrição, fornecido pela Secretaria de Esportes.

Para efetuar o acesso informe a Temporada:

|                                           | 1                                                                                     | PORTAL<br>ESPORTE<br>AMADOR |
|-------------------------------------------|---------------------------------------------------------------------------------------|-----------------------------|
|                                           | Temporada:<br>CAMPEONATO FUTEBOL AMADOR 2018<br>Competição:<br>Selecione *<br>Equipe: |                             |
|                                           | Senha:<br>B14A2<br>Caso não esteja visualizando a imagem clique aqui:<br>Entrar       |                             |
| A Competição:                             |                                                                                       |                             |
| PREFETURA DE<br>BARUER<br>COADE INTELICEN |                                                                                       | PORTAL<br>ESPORTE<br>AMADOR |
|                                           | Temporada:<br>CAMPEONATO FUTEBOL AMADOR 2018                                          |                             |
|                                           | Equipe:                                                                               |                             |
|                                           | Senha:                                                                                |                             |
|                                           | Caso não esteja visualizando a imagem clique aqui.<br>Entrar                          |                             |

### A Equipe:

| PREFEITURA DE<br>BARUER<br>COADE INTEL |                                                             | PORTAL<br>ESPORTE<br>AMADOR |
|----------------------------------------|-------------------------------------------------------------|-----------------------------|
|                                        | Temporada:                                                  |                             |
|                                        | CAMPEONATO FUTEBOL AMADOR 2018                              |                             |
|                                        | Competição:                                                 |                             |
|                                        | Equipe:                                                     |                             |
|                                        | CONFEDERAÇÃO BRASILEIRA DE FUTEBOL                          |                             |
|                                        | Senha:                                                      |                             |
|                                        |                                                             |                             |
|                                        | 58588                                                       |                             |
|                                        | Caso não esteja visualizando a imagem clique aqui<br>Entrar |                             |

#### A Senha:

| PREFEITURA DE<br>BARUERTE |                                                              |    | PORTAL<br>ESPORTE<br>AMADOR |
|---------------------------|--------------------------------------------------------------|----|-----------------------------|
|                           | Temporada:                                                   |    |                             |
|                           | CAMPEONATO FUTEBOL AMADOR 2018                               | ×  |                             |
|                           | Competição:                                                  |    |                             |
|                           | 1º DIVISÃO                                                   | ×  |                             |
|                           | Equipe:                                                      |    |                             |
|                           | CONFEDERAÇÃO BRASILEIRA DE FUTEBOL                           | *  |                             |
|                           | Senha:                                                       |    |                             |
|                           | 58588                                                        | Ľ, |                             |
|                           | Caso não esteja visualizando a imagem clique aqui.<br>Entrar |    |                             |

## O Captcha de Segurança:

| PREFEITURA DE<br>BARRURRI<br>CIDADE INTELIGENTE |                                                                      |          | PORTAL<br>ESPORTE<br>AMADOR |
|-------------------------------------------------|----------------------------------------------------------------------|----------|-----------------------------|
|                                                 | Temporada:                                                           |          |                             |
|                                                 | CAMPEONATO FUTEBOL AMADOR 2018                                       | ¥        |                             |
|                                                 | Competição:                                                          |          |                             |
|                                                 | 1° DIVISÃO                                                           | ×        |                             |
|                                                 | Equipe:                                                              |          |                             |
|                                                 | CONFEDERAÇÃO BRASILEIRA DE FUTEBOL                                   | ×        |                             |
|                                                 | Senha:                                                               |          |                             |
|                                                 |                                                                      |          |                             |
|                                                 | 585B8<br>Caso não esteja visualizando a imagem clique aqui<br>Entrar | <u>b</u> |                             |

E depois clique em Entrar:

| PREFEITURA DE<br>BARUERENTE<br>CIDADE INTELICENTE |                                                    | PORTAL<br>ESPORTE<br>AMADOR |
|---------------------------------------------------|----------------------------------------------------|-----------------------------|
|                                                   | Temporada:                                         |                             |
|                                                   | CAMPEONATO FUTEBOL AMADOR 2018                     |                             |
|                                                   | Competição:                                        |                             |
|                                                   | 1º DIVISÃO 🔻                                       |                             |
|                                                   | Equipe:                                            |                             |
|                                                   | CONFEDERAÇÃO BRASILEIRA DE FUTEBOL                 |                             |
|                                                   | Senha:                                             |                             |
|                                                   |                                                    |                             |
|                                                   | 58588 58588                                        |                             |
|                                                   | Caso não esteja visualizando a imagem clique aqui. |                             |

Após o acesso, você será redirecionado a tela principal da Área Restrita do Portal do Esporte Amador de Barueri.

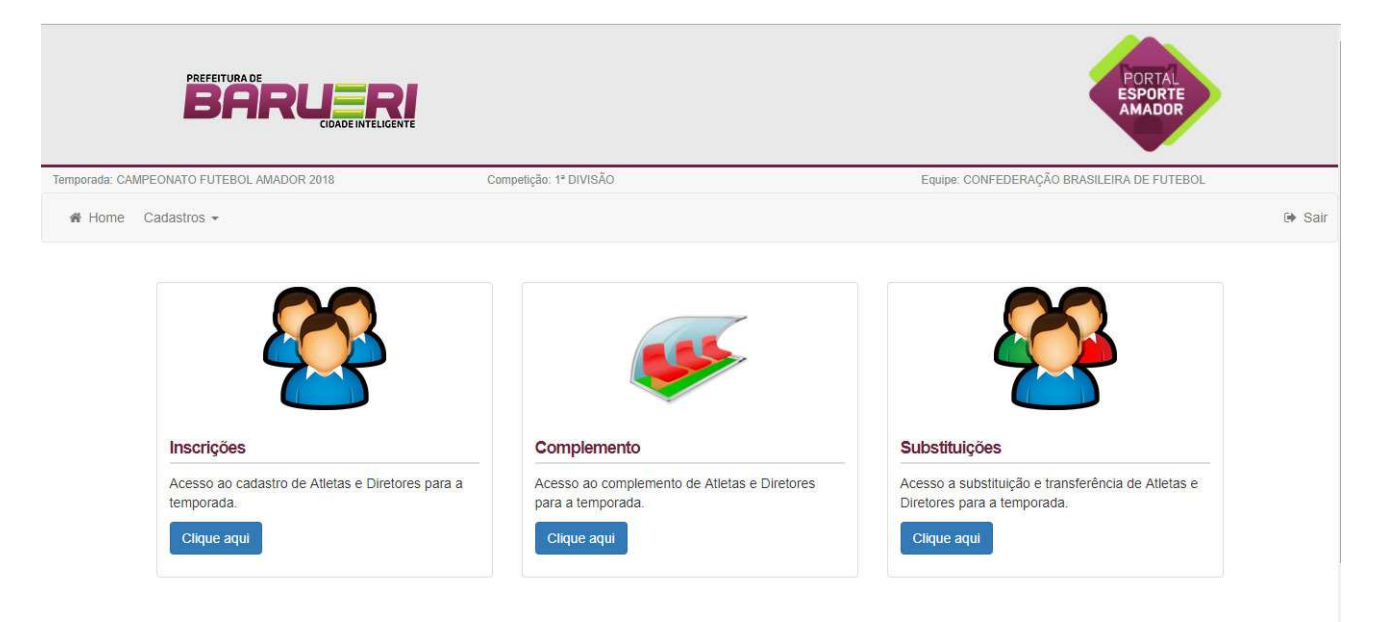

#### Inscrições

O acesso as Inscrições pode ser feito através do menu *Cadastros > Inscrições* ou através do atalho da tela inicial conforme ilustração abaixo.

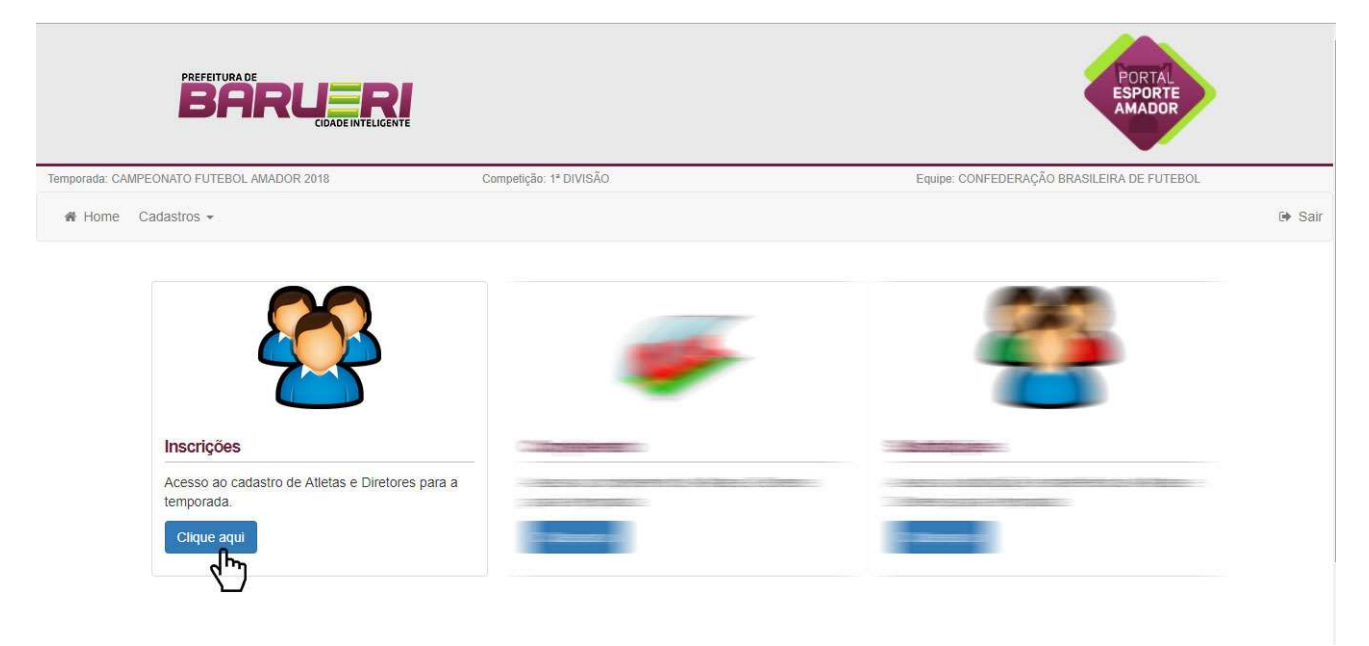

Na tela de inscrições você cadastrará os Atletas, Diretor Responsável e os demais Diretores.

| Início das Inscrições: 05/02/2018 08:00:00 | Término das Inscriçõe                        | es: 28/02/2018 17:00:00                             | Dias Restantes: 19                 |
|--------------------------------------------|----------------------------------------------|-----------------------------------------------------|------------------------------------|
| Não se esqueça de enviar o elenco par      | a análise da Secretaria de Esportes!<br>comp | Caso não ocorra a análise, sua equipe po<br>etição. | de ficar impedida de participar da |
| listórico de Análises Exter                |                                              |                                                     |                                    |
| Atletas Responsável Diretores              |                                              |                                                     |                                    |
| Atletas Cadastrados: 0                     | Atletas Aptos: 0                             | Atletas Inaptos: 0                                  | Atletas para Análise: 0            |
| Cadastrados de Fora de Barueri: 0          | Minimo de Atletas: 15                        | Máximo de Atletas: 20                               |                                    |
| LOCALIZE O ATLETA POR NOME, CPF, RG OU APE | LIDO                                         |                                                     | Localizar                          |
| Atletas Cadastrados                        |                                              |                                                     |                                    |
|                                            |                                              |                                                     |                                    |
|                                            | Cancelar                                     | Envio de Elenco                                     |                                    |

#### Fique atento aos prazos e avisos.

| Início das Inscrições: 05/02/2018 08:00:00 | Término das Inscrições: 28/02/2018 17:00:00                                    | Dias Restantes: 19                         |
|--------------------------------------------|--------------------------------------------------------------------------------|--------------------------------------------|
| Não se esqueça de enviar o elenco para aná | ise da Secretaria de Esportes! Caso não ocorra a análise, sua e<br>competição. | quipe pode ficar impedida de participar da |

#### Cadastro de Atletas

Inicie o cadastro dos atletas de seu elenco, clicando na aba ATLETAS.

Fique atento ao quadro de resumo da sua equipe. Nele serão exibidos as quantidades de atletas cadastrados e os limites mínimos e máximos.

| Atletas Cadastrados: 0            | Atletas Aptos: 0      | Atletas Inaptos: 0    | Atletas para Análise: 0 |
|-----------------------------------|-----------------------|-----------------------|-------------------------|
| Cadastrados de Fora de Barueri: 0 | Mínimo de Atletas: 15 | Máximo de Atletas: 20 |                         |

Localize o atleta que será inscrito utilizando o campo destacado na imagem abaixo. Você pode localizar por qualquer parte do Nome, CPF, RG ou Apelido, caso estejam devidamente cadastrados.

| Atletas Cadastrados: 0            | Atletas Aptos: 0      | Atletas Inaptos: 0    | Atletas para Análise: 0 |
|-----------------------------------|-----------------------|-----------------------|-------------------------|
| Cadastrados de Fora de Barueri: 0 | Minimo de Atletas: 15 | Máximo de Atletas: 20 |                         |

O(s) atleta(s) localizado(s) será(ão) exibido(s) em uma lista conforme abaixo. Selecione o atleta desejado.

|                | PREFEITURA DE<br>BARUER<br>CIDADE INTELICEN                                                                                                    | R.                             | FORTAL<br>ESPORTE<br>AMADOR                |        |
|----------------|----------------------------------------------------------------------------------------------------|--------------------------------|--------------------------------------------|--------|
| Temporada: CAN | IPEONATO FUTEBOL AMADOR 2018                                                                                                    | Competição: 1ª DIVISÃO         | Equipe: CONFEDERAÇÃO BRASILEIRA DE FUTEBOL |        |
| # Home         | Cadastros -                                                                                                    |                                |                                            | 🕩 Sair |
|                | Seleção de Atleta<br>Localize o Atleta Por Nome, CPF, RG<br>Atletas Localizados<br>Não Encontrei o Atleta<br>Nome<br>NeryMar Da Sil<br>Apelido<br>NeryMar JR | OU APELIDO<br>VA SANTOS JUNIOR | Localizar                                  |        |

Confirme a seleção do atleta.

| Temporada: CAMPEONATO FUTEBOL AMADOR 2018                                       | Mensagem<br>Confirma NEYMAR DA SILVA SANTOS JUNIOR como atleta? | PORTAL<br>ESPORTE<br>AMADOR<br>NFEDERAÇÃO BRASILEIRA DE FUTEBOL<br>Ge Sair |
|---------------------------------------------------------------------------------|-----------------------------------------------------------------|----------------------------------------------------------------------------|
| Seleção de Atleta<br>LOCALIZE O ATLETA POR NOME, CPF, RO<br>Atletas Localizados | OU APEUDO                                                       | Localizar                                                                  |
| Não Encontrei o Alleta<br>Nome<br>NeyMar Da Si<br>Apelido<br>NeyMar Jr          | LVA SANTOS JUNIOR<br>Selecionar<br>X Cancelar                   |                                                                            |

Após a confirmação, ele fará parte dos atletas inscritos em sua equipe na temporada. Caso deseje excluir o atleta do seu elenco, clique em Excluir. *Obs: O cadastro do atleta na temporada só será efetivo após análise da Secretaria de Esportes.* 

| Atletas Ca                    | dastrados: 1              | Atletas Aptos: 0          | Atletas Inaptos: 0    | Atletas para Análise: 1 |
|-------------------------------|---------------------------|---------------------------|-----------------------|-------------------------|
| C <mark>a</mark> dastrados de | Fora de Barueri: 0        | Minimo de Atletas: 15     | Máximo de Atletas: 20 |                         |
| OCALIZE O ATLET               | A POR NOME, CPF, RG OU AP | ELIDO                     |                       | Localiza                |
| letas Cadastra                | dos                       |                           |                       |                         |
|                               | Nome                      |                           |                       |                         |
| 1                             | Apelido                   | SANTOS JUNIOR<br>Situação |                       |                         |
| Y                             | NEYMAR JR                 | Análise                   |                       |                         |

Caso o atleta que você deseja ainda não faça parte do cadastro de Atletas do esporte amador de Barueri, utilize a opção **Não Encontrei o Atleta**.

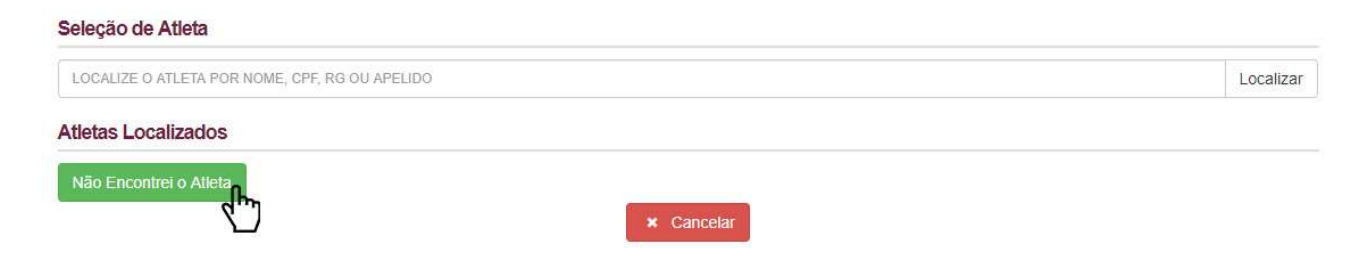

A tela abaixo será exibida. Preencha os campos e clique em salvar. *Obs: Não esqueça de enviar os documentos do atleta para a Secretaria de Esportes.* 

### Cadastro de Atleta

|                    | Nome                                              |                               |        | Data Nasc.    | Apelido       |                 |
|--------------------|---------------------------------------------------|-------------------------------|--------|---------------|---------------|-----------------|
| 0.1                | Sexo                                              | CPF                           | RG     | Órgão Emissor | UF RG         | Fora de Barueri |
|                    | (Selecione) •                                     |                               |        |               | (Selecione) V | (Selecione)     |
| SEM NÃO DISPONÍVEL | Endereço                                          | Celular                       | E-mail | Nome c        | la Mäe        |                 |
| SEM NÃO DISPONÍVEL | Telefone Endereço CEP:                            | Celular                       | E-mail | Nome o        | la Mãe        | N.°:            |
| SEM NÃO DISPONÍVEL | Telefone  Endereço  CEP:  Complemento:            | Tipo<br>Selecione T<br>Bairro | E-mail | Nome o        | la Mãe        | N.°:            |
| SEM NÃO DISPONÍVEL | Telefone  Endereço  CEP:  Complemento:  Município | Tipo<br>Selecione T<br>Bairro | E-mail | UF            | la Mãe        | N.°:            |

#### Cadastro de Diretor Responsável

Inicie o cadastro do diretor responsável de seu elenco, clicando na aba RESPONSÁVEL.

Fique atento ao quadro de resumo da sua equipe. Nele serão exibidos as quantidades cadastradas e os limites mínimos e máximos.

| Atletas   | Responsável      | Diretores                            |           |
|-----------|------------------|--------------------------------------|-----------|
| Diretores | Cadastrados: 0   | Máximo de Diretores: 1               |           |
| LOCALIZ   | E O DIRETOR RESP | ONSÁVEL POR NOME, CPF, RG OU APELIDO | Localizar |

Localize o diretor responsável que será inscrito utilizando o campo destacado na imagem abaixo. Você pode localizar por qualquer parte do Nome, CPF, RG ou Apelido, caso estejam devidamente cadastrados.

| Atletas   | Responsável    | Diretores              |           |
|-----------|----------------|------------------------|-----------|
| Diretores | Cadastrados: 0 | Máximo de Diretores: 1 |           |
| DEL NEF   | 20             |                        | Localizar |

O(s) diretor(es) localizado(s) será(ão) exibido(s) em uma lista conforme abaixo. Selecione o diretor responsável desejado.

| PREFEITURA DE<br>BARUER<br>CIDADE INTELIGENT                                                                                        |                                        | PORTAL<br>ESPORTE<br>AMADOR               |        |
|----------------------------------------------------------------------------------------------------|----------------------------------------|-------------------------------------------|--------|
| Temporada: CAMPEONATO FUTEBOL AMADOR 2018                                                                                           | Competição: 1ª DIVISÃO                 | Equipe: CONFEDERAÇÃO BRASILEIRA DE FUTEBO | Ĺ.     |
| ♣ Home Cadastros -                                                                                                    |                                        |                                           | 🕩 Sair |
| Seleção de Diretor Responsável LOCALIZE O DIRETOR POR NOME, CPF, RG Diretores Localizados Não Encontrei o Diretor Nome NADOO DOLO D |                                        | Localiza                                  | łſ     |
| Apeildo<br>MARCO POLO<br>MARCO POLO                                                                                                 | Selecionar<br>Selecionar<br>X Cancelar |                                           |        |

Confirme a seleção do diretor responsável.

|                | PREFEITURA DE<br>BARUER<br>CIDADE INTELISE    | Mensagem                                               | PORTAL<br>ESPORTE<br>AMADOR      |      |
|----------------|-----------------------------------------------|--------------------------------------------------------|----------------------------------|------|
| Temporada: CAM | MPEONATO FUTEBOL AMADOR 2018                  | Confirma MARCO POLO DEL NERO como diretor responsável? | NFEDERAÇÃO BRASILEIRA DE FUTEBOL |      |
| # Home         | Cadastros +                                   | NÃO SIM                                                |                                  | Sair |
|                | Seleção de Diretor Responsável                | _                                                      |                                  |      |
|                | LOCALIZE O DIRETOR POR NOME, CPF, R           |                                                        | Localizar                        |      |
|                | Diretores Localizados                         |                                                        |                                  |      |
|                | Não Encontrei o Diretor                       |                                                        |                                  |      |
|                | Nome<br>MARCO POLO I<br>Apelido<br>MARCO POLO | DEL NERO<br>Selecionar<br>* Cancelar                   |                                  |      |

Após a confirmação, ele fará parte dos diretores responsáveis inscritos em sua equipe na temporada. Caso deseje exclui-lo do seu elenco, clique em Excluir. *Obs: O cadastro do diretor responsável na temporada só será efetivo após análise da Secretaria de Esportes.* 

| Atletas   | Responsável    | Diretores                      |                 |              |                 |  |  |           |
|-----------|----------------|--------------------------------|-----------------|--------------|-----------------|--|--|-----------|
| Diretores | Cadastrados: 1 |                                | Máximo de       | Diretores: 1 |                 |  |  |           |
| LOCALIZ   | E O DIRETOR RE | SPONSÄVEL POR NOME, CPF,       | , RG OU APELIDO |              |                 |  |  | Localizar |
| Diretor F | Responsavel    | Nome Reporting                 |                 |              |                 |  |  |           |
|           |                | MARCO POLO DEL NERO<br>Apelido |                 | Situação     |                 |  |  |           |
|           | NY.            | MARCO POLO                     | × Excluir       | Análise      |                 |  |  |           |
|           |                |                                |                 | Cancelar     | Envio de Elenco |  |  |           |

Caso o diretor responsável que você deseja ainda não faça parte do cadastro do esporte amador de Barueri, utilize a opção **Não Encontrei o Diretor**.

| Seleção de Diretor Responsável                  |            |           |
|-------------------------------------------------|------------|-----------|
| LOCALIZE O DIRETOR POR NOME, CPF, RG OU APELIDO | 0          | Localizar |
| Diretores Localizados                           |            |           |
| Não Encontrei o Diretor                         |            |           |
| Ϋ́,                                             | × Cancelar |           |

A tela abaixo será exibida. Preencha os campos e clique em salvar. Obs: Não esqueça de enviar os documentos do diretor responsável para a Secretaria de Esportes.

## Cadastro de Diretor Responsável

|                         | Nome                                                      |                                |        | Data Nasc. | Apelido             |             |
|-------------------------|-----------------------------------------------------------|--------------------------------|--------|------------|---------------------|-------------|
|                         | Sexo                                                      | CPF                            | RG     |            | Órgão Emissor       | UF RG       |
| V A.I                   | (Selecione) 🔻                                             |                                |        |            |                     | (Selecione) |
| No. of Concession, Name |                                                           |                                |        |            |                     |             |
|                         | Telefone                                                  | Celular                        | E-mail | Nome       | da <mark>Mae</mark> |             |
|                         | Telefone                                                  | Celular                        | E-mail | Nome       | da Mae              |             |
| SEM NÃO DISPONÍVEL E    | Indereço                                                  | Celular                        | E-mail | Nome       | da Mäe              |             |
| SEM NÃO DISPONÍVEL      | indereço                                                  | Tipo                           | E-mail | Nome       | da Mae              | N.°:        |
| GEM NÃO DISPONÍVEL      | indereço                                                  | Celular<br>Tipo<br>Selecione T | E-mail | Nome       | da Mae              | N.º:        |
| GEM NÃO DISPONÍVEL      | CEP:                                                      | Tipo<br>Selecione V<br>Bairro  | E-mail | Nome       | da Mae              | N.*:        |
| GEM NÃO DISPONÍVEL      | Telefone<br>indereço<br>CEP:<br>Complemento:<br>Município | Tipo<br>Selecione V<br>Bairro  | E-mail | UF         | Q.                  | N.°:        |

#### **Cadastro de Diretores**

Inicie o cadastro dos diretores de seu elenco, clicando na aba DIRETORES.

Fique atento ao quadro de resumo da sua equipe. Nele serão exibidos as quantidades cadastradas e os limites mínimos e máximos.

| Diretores Car | dastrados: 0 | Diretores Aptos: 0     | Diretores Inaptos: 0 | Diretores para Análise: 0 |
|---------------|--------------|------------------------|----------------------|---------------------------|
| Mínimo de E   | Diretores: 2 | Máximo de Diretores: 5 |                      |                           |

Localize o diretor que será inscrito utilizando o campo destacado na imagem abaixo. Você pode localizar por qualquer parte do Nome, CPF, RG ou Apelido, caso estejam devidamente cadastrados.

| Diretores Cadastra | dos: 0 | Diretores Aptos: 0     | Diretores Inaptos: 0 | Diretores para Análise: 0 |
|--------------------|--------|------------------------|----------------------|---------------------------|
| Mínimo de Diretor  | res: 2 | Máximo de Diretores: 5 |                      |                           |

O(s) diretor(es) localizado(s) será(ão) exibido(s) em uma lista conforme abaixo. Selecione o diretor responsável desejado.

| PREFEITURA DE<br>BARUER<br>CIDADE INTELIO                                                                                                    | RITE                                           | PORTAL<br>ESPORTE<br>AMADOR                |        |
|----------------------------------------------------------------------------------------------------|------------------------------------------------|--------------------------------------------|--------|
| Temporada: CAMPEONATO FUTEBOL AMADOR 2018                                                                                                    | Competição: 1ª DIVISÃO                         | Equipe: CONFEDERAÇÃO BRASILEIRA DE FUTEBOL |        |
| ♣ Home Cadastros ▼                                                                                                    |                                                |                                            | 🕪 Sair |
| Seleção de Diretor<br>Localize o Diretor POR NOME, CPF,<br>Diretores Localizados<br>Não Encontrel o Diretor<br>Não Encontrel o Diretor<br>Nome<br>EDUARDO CE<br>Apelido<br>EDU GASPAR | RG OU APELIDO<br>SAR DAUD GASPAR<br>Selecionar | Localizar                                  |        |

Confirme a seleção do diretor.

|                | PREFEITURA DE                           | Mensagem                                         | PORTAL<br>ESPORTE<br>AMADOR      |      |
|----------------|-----------------------------------------|--------------------------------------------------|----------------------------------|------|
| Temporada: CAM | PEONATO FUTEBOL AMADOR 2018             | Confirma EDUARDO CESAR DAUD GASPAR como diretor? | NFEDERAÇÃO BRASILEIRA DE FUTEBOL |      |
| # Home         | Cadastros +                             | NÃO SIM                                          |                                  | 🕩 Sa |
|                |                                         |                                                  | _                                |      |
|                | Seleção de Diretor                      |                                                  |                                  |      |
|                | LOCALIZE O DIRETOR POR NOME, C          | PF, RG OU APELIDO                                | Localizar                        |      |
|                | Diretores Localizados                   |                                                  |                                  |      |
|                | Não Encontrei o Diretor                 |                                                  |                                  |      |
|                | Nome<br>EDUARDO<br>Apelido<br>EDU GASP/ | CESAR DAUD GASPAR<br>AR Selecionar               |                                  |      |

Após a confirmação, ele fará parte dos diretores inscritos em sua equipe na temporada. Caso deseje exclui-lo do seu elenco, clique em Excluir. *Obs: O cadastro do diretor na temporada só será efetivo após análise da Secretaria de Esportes.* 

| lletas Responsáv                | el Diretores            |                                        |                     |                 |                   |               |              |
|---------------------------------|-------------------------|----------------------------------------|---------------------|-----------------|-------------------|---------------|--------------|
| Diretores Cada<br>Mínimo de Dir | strados: 1<br>etores: 2 | Diretores Aptos:<br>Máximo de Diretore | : 0<br>es: 5        | Dir             | etores Inaptos: 0 | Diretores par | a Análise: 1 |
| OCALIZE O DIRETOR I             | POR NOME, CPF, RG OU A  | PELIDO                                 |                     |                 |                   |               | Localiza     |
| retores Cadastra                | Nome                    |                                        |                     |                 |                   |               |              |
|                                 | Apelido<br>EDU GASPAR   |                                        | Situação<br>Análise |                 |                   |               |              |
|                                 |                         |                                        | Cancelar            | Envio de Elenco |                   |               |              |

Caso o diretor que você deseja ainda não faça parte do cadastro do esporte amador de Barueri, utilize a opção **Não Encontrei o Diretor**.

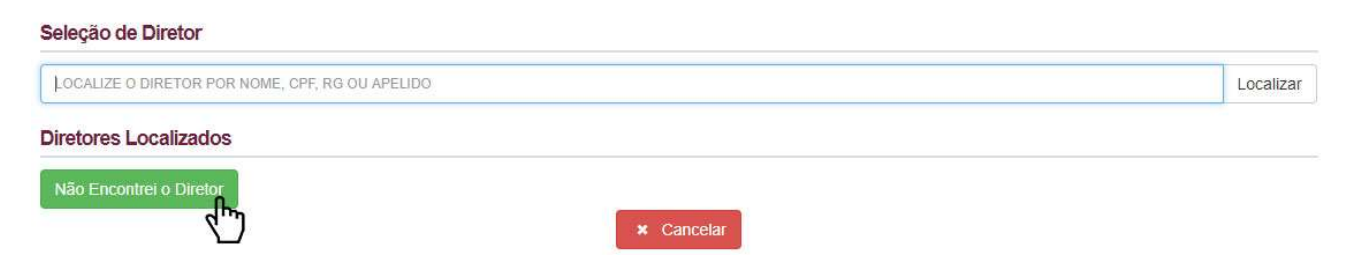

A tela abaixo será exibida. Preencha os campos e clique em salvar. Obs: Não esqueça de enviar os documentos do diretor responsável para a Secretaria de Esportes.

## Cadastro de Diretor

| -                                                                                                    | Nome                                          |                               |             | Data Nasc. | Apelido       |             |
|----------------------------------------------------------------------------------------------------|-----------------------------------------------|-------------------------------|-------------|------------|---------------|-------------|
|                                                                                                    | Sexo                                          | CPF                           | RG          |            | Órgão Emissor | UF RG       |
| V A.                                                                                                    | (Selecione) •                                 |                               |             |            |               | (Selecione) |
|                                                                                                    | Telefana                                      | Colular                       | Email       | Nome da    | Mão           |             |
| and the second second se | releione                                      | Celular                       | L-man       | Nome da    | INIGC         |             |
|                                                                                                    |                                               |                               | L-man       | None da    | mac           |             |
|                                                                                                    |                                               |                               |             |            |               |             |
| MAGEM NÃO DISPONÍVEI                                                                                                    | Endereço                                      |                               |             |            | inde          |             |
| MAGEM NÃO DISPONÍVEI                                                                                                    | Endereço<br>CEP:                              | Tipo                          | Logradouro: |            | inde          | N.º:        |
| MAGEM NÃO DISPONÍVEI                                                                                                    | Endereço<br>CEP:                              | Tipo                          | Logradouro: |            | Q             | N.º:        |
| MAGEM NÃO DISPONÍVEI                                                                                                    | Endereço<br>CEP:                              | Tipo<br>Selecione V<br>Bairro | Logradouro: |            | Q             | N.*:        |
| MAGEM NÃO DISPONÍVEI                                                                                                    | Endereço<br>CEP:<br>Complemento:              | Tipo<br>Selecione V<br>Bairro | Logradouro: |            | Q             | N.º:        |
| MAGEM NÃO DISPONÍVEI                                                                                                    | Endereço<br>CEP:<br>Complemento:<br>Município | Tipo<br>Selecione V<br>Bairro |             | UF         | Q             | N.º:        |

#### Envio de Elenco

Após atingir as quantidades mínimas exigidas de Atletas, Responsáveis e Diretores, você estará apto a enviar o elenco para análise. Esta análise será feita pela Secretaria de Esportes.

| 9        | Nome<br>RICARDO IZERCSON DOS SANTOS I<br>Apelido<br>KAKA<br>X Exchiir         | LEITE<br>Situação<br>Análise | Nome<br>ROMARIO DE SOUZA FARIA<br>Apelido<br>ROMARIO<br>X Excluir       | Situação<br>Análise |
|----------|-------------------------------------------------------------------------------|------------------------------|-------------------------------------------------------------------------|---------------------|
|          | Nome<br>RONALDO DE ASSIS MOREIRA<br>Apelido<br>RONALDINHO GAUCHO<br>X Excluir | Situação<br>Análise          | Nome<br>RONALDO LUIS NAZARIO DE LIMA<br>Apelido<br>RONALDO<br>X Excluir | Situação<br>Anàlise |
| Emirates | Nome<br>THIAGO EMILIANO DA SILVA<br>Apelido<br>THIAGO SILVA<br>X Excluir      | Situação<br>Análise          |                                                                         |                     |

Após o envio a mensagem de confirmação será exibida

| PREFEITURA DE<br>BARUER<br>CIDADE INTELICER                                        | Mensagem                                                                                                    |                                      | PORTAL<br>ESPORTE<br>AMADOR      |                 |
|------------------------------------------------------------------------------------|----------------------------------------------------------------------------------------------------|--------------------------------------|----------------------------------|-----------------|
| Temporada: CAMPEONATO FUTEBOL AMADOR 2018                                          | Processo registrado com sucessol<br>Nº Protocolo: 011724/2018<br>Nº Processo: SESP 000014/2018<br>Nº Registro: APP 003231/2018 |                                      | NFEDERAÇÃO BRASILEIRA DE FUTEBOL | t <b>•</b> Sair |
| Inscrição de Atletas e Diretori<br>Inicio das Inscrições: 05/02/2018 08/1<br>Exist | Deseja imprimir os dados do Protocolo?<br>NÃO SIM<br>e um pedido de Análise de Elenco em aberto. Agua                          | arde a resposta da Secretaria de Esp | Dian Restanties: 19<br>Dortes.   |                 |
| Histórico de Análises Ocutar                                                       |                                                                                                    |                                      |                                  |                 |
| Início                                                                             | Término                                                                                                    | Situação Observa                     | ção                              |                 |
| 09/02/2018 14:59:58                                                                |                                                                                                    | Em Aberio                            |                                  |                 |
| Atletas Responsável Diretores                                                      |                                                                                                    |                                      |                                  |                 |
| Atletas Cadastrados: 15                                                            | Atletas Aptos: 0                                                                                                    | Atletas Inaptos: 0                   | Atletas para Análise: 15         |                 |

O registro de análise será exibido na lista de Histórico de Análises da tela de Inscrições.

|                   | PREFEITURA DE<br>BARUERI<br>CIDADE INTELICENTE |                                                    | PORTAL<br>ESPORTE<br>AMADOR               |        |
|-------------------|------------------------------------------------|----------------------------------------------------|-------------------------------------------|--------|
| Temporada: CAMPEO | NATO FUTEBOL AMADOR 2018                       | Competição: 1ª DIVISÃO                             | Equipe: CONFEDERAÇÃO BRASILEIRA DE FUTEBO | OL     |
| # Home Cad        | tastros 👻                                      |                                                    |                                           | 🕩 Sair |
| <u>ir</u>         | nscrição de Atletas e Diretores                | Término das Inscrições: 28/02/2018 17              | Dias Restantes: 19                        |        |
|                   | Existe u                                       | m pedido de Análise de Elenco em aberto. Aguarde a | resposta da Secretaria de Esportes.       |        |
| н                 | listórico de Análises Ocutar                   |                                                    |                                           |        |
|                   | пісіо                                          | Término                                            | Situação Observação                       |        |
| 0                 | 9/02/2018 14:59:58                             |                                                    | Em Aberto                                 |        |

Nesta mesma lista será exibida a conclusão da análise feita pela Secretaria de Esportes.

#### Inscrição de Atletas e Diretores

| Início das Inscrições          | 05/02/2018 08:00:00                 | Término das Inscri           | ições: 28/02/2018 17:00:00                        | Dias Restantes: 19                         |
|--------------------------------|-------------------------------------|------------------------------|---------------------------------------------------|--------------------------------------------|
| Não s <mark>e esqueça d</mark> | e enviar o elenco para análise da S | Secretaria de Esporte<br>con | es! Caso não ocorra a análise, sua e<br>npetição. | quipe pode ficar impedida de participar da |
|                                |                                     |                              |                                                   |                                            |
| listórico de Análises          | Doultar                             |                              |                                                   |                                            |
| listórico de Análises (        | Dcultar                             | Situação                     | Observação                                        |                                            |

Durante o período ativo das inscrições, você poderá efetuar mudanças no seu elenco, porém não deve esquecer que, sempre que concluir as mudanças, enviá-las para análise da Secretaria de Esportes.

#### Encerramento

Sempre que terminar de utilizar a Área Restrita do Portal de Esporte Amador de Barueri, clique no botão SAIR, por motivos de segurança.

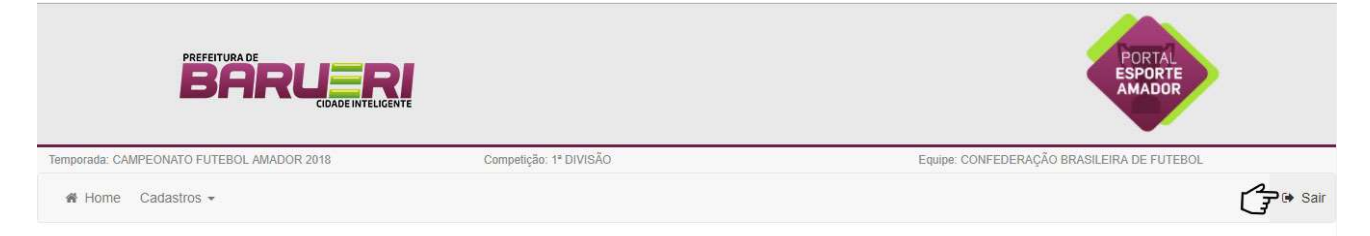